## Determinare l'indirizzo del server TFTP sul telefono IP Cisco 504G

## Obiettivi

Questo documento spiega come determinare l'indirizzo del server TFTP sul telefono IP Cisco SPA504G. Il telefono in una gerarchia di rete è connesso a un dispositivo di comunicazione unificato. Questo dispositivo ospita un server TFTP che consente la comunicazione tra il dispositivo e il telefono. Il dispositivo di comunicazione unificata dispone del firmware per il telefono.

## Dispositivi interessati

·Cisco 504G IP Phone

## Determinazione dell'indirizzo IP su Cisco 504G

Passaggio 1. Premere il pulsante Setup su SPA504G per aprire il menu Setup.

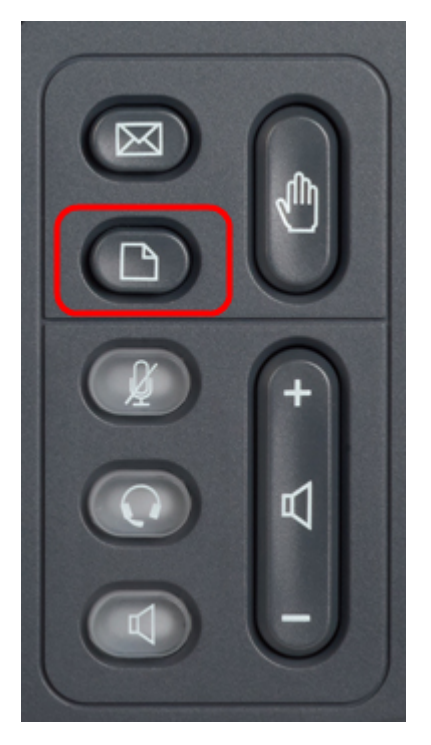

Passaggio 2. Premere 3 o scorrere verso il basso con i tasti di navigazione fino all'opzione 3 e premere **Select** soft-key per aprire il menu Settings (Impostazioni).

| Setup                                       |        |  |  |
|---------------------------------------------|--------|--|--|
| 1 Call History<br>2 Directory<br>3 Settings |        |  |  |
| DND<br>Select                               | Cancel |  |  |

Passaggio 3. Premere 5 o scorrere verso il basso con i tasti di navigazione fino all'opzione 5 e premere **Select** soft-key per aprire il menu Network Configuration (Configurazione di rete).

| 🗅 Settings |     |                       |    |  |
|------------|-----|-----------------------|----|--|
| Î          | 4   | BackLight Timer       |    |  |
| H          | 5   | Network Configuration |    |  |
| Ų          | 6   | Model Information     |    |  |
| DND        |     |                       |    |  |
|            | Sel | lect Canc             | el |  |

Passaggio 4. Premere 11 o scorrere verso il basso con i tasti di navigazione per visualizzare l'opzione 11. In questo modo viene visualizzato l'indirizzo IP corrente del server TFTP.

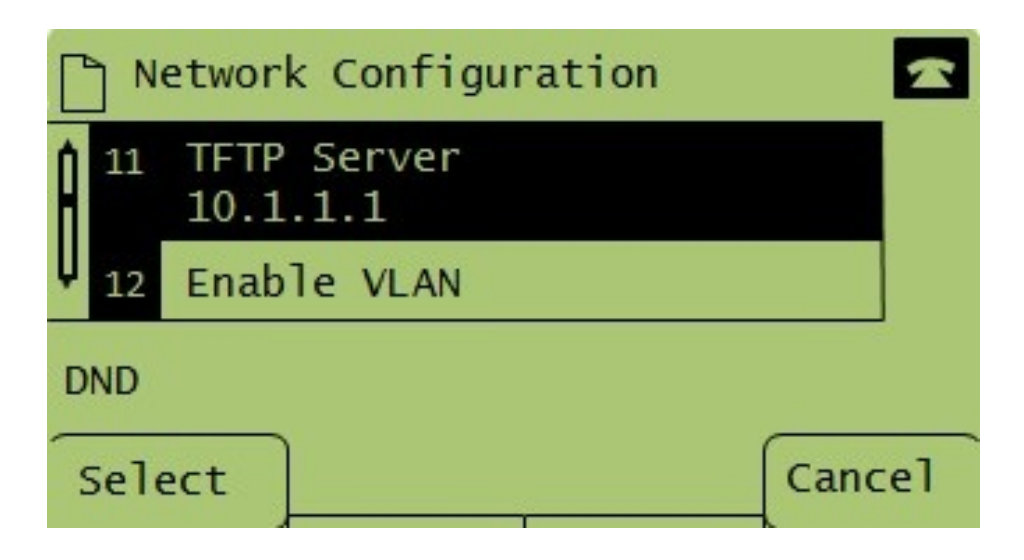